## Step-by-Step Process to Close Your Demat & Trading Account

## **♦** For Web Users:

- 1. **Login to Website** Go to the home page of your broker's website.
- Navigate to Close KYC Click on Menu → Quick Links → Close KYC.
  Enter Dataila
- 3. Enter Details Fill in your:
  - UCC (Unique Client Code)
  - Date of Birth (DOB)
- 4. Verify Your Identity
  - You'll receive OTPs on your registered:
    - Mobile number
    - o Email ID
      - Enter both OTPs to proceed.
- 5. Upload Documents
  - Upload the following:
    - Client Master Report (in PDF format)
    - Delivery Instruction Slip (DIS), duly signed
    - Clear image of your signature (matching KYC)
- 6. Select Exchanges
  - Choose the relevant exchanges (e.g., NSE, BSE) where your account is active.
- 7. Transfer Your Holdings
- Ensure you transfer all shares, mutual funds, and other holdings to another demat account.
- 8. Clear Balances
- Make sure your trading account has no remaining balance or dues (funds or margin).
- 9. Submit Closure Request
- Once all details and documents are submitted, confirm and finalize the request. 10. **Closure Timeline** 
  - The account will be reviewed and closed typically within **7–10 working days**.

## **♦** For Mobile App Users:

- 1. Open the App
  - Login to your broker's official mobile application.
- 2. Go to Profile
- Tap the **side menu** or **profile icon**, then scroll to the bottom.
- 3. Click on "Close Account"
  - This will lead you to the same closure process as the web version.
- 4. **Follow Steps 3 to 10 from Web Section** The process continues exactly as outlined above (UCC, verification, upload, transfer, etc.).

## **Important Notes:**

- Make sure **all stocks are transferred** before submission.
- Ensure **no negative balance** or **pending debit** remains.
- Use **clear scanned PDFs** for all uploads.